まず知っておいてもらいた5つのこと

衛星データの表示を体験していただく前に、 最低限知っておいていただきたいことを5点説明いたします。

- 1. 今回使用する無償の衛星データ
- 2. 衛星データへのアクセス方法
- 3. 代表的な地理空間情報解析プラットフォーム
- 4. 衛星データの可視化の仕組み
- 5. 今回使用するツール「VEGA」

本資料は、RESTECの研修用サイト「リモセン研修ラボ」から PDF版をダウンロードいただけます。

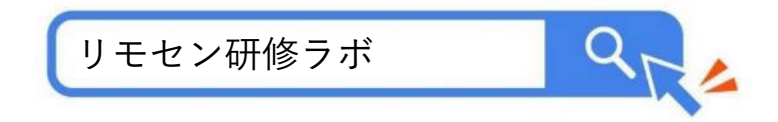

# 1. 今回使用する無償の衛星データ

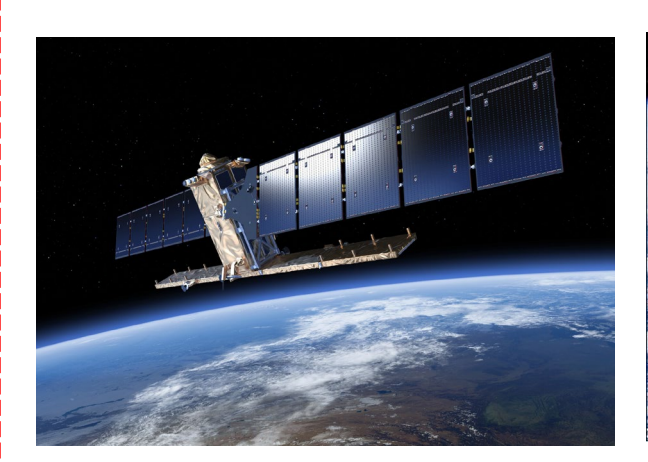

### Sentinel-1号 (2014~)

欧州宇宙機関(ESA)が開発・運用す る衛星。合成開口レーダー(SAR)を 搭載している。

これまでSentinel-1Aと1Bの2機が打ち 上げられたが、1Bは運用を停止してお り、現在は1機体制で12日周期で観測 が行われている。

2024年12月5日にSentinel-2Cが打ち上 げられた。

https://www.restec.or.jp/satellite/se ntinel-1-a-1-b.html

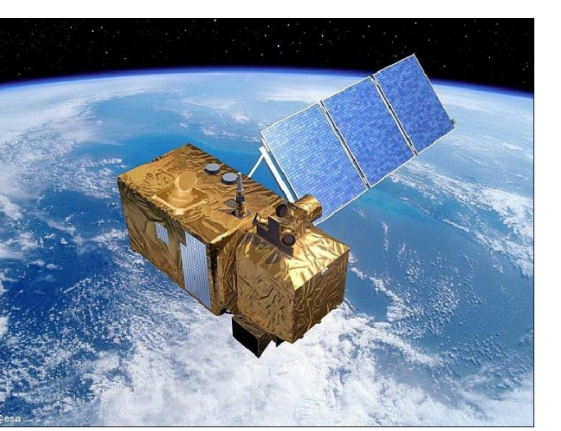

### Sentinel-2号(2017~)

欧州宇宙機関(ESA)が開発・運用す る衛星。<mark>光学</mark>センサを搭載している。

現在はSentinel-2Aと2Bの2機体制で観 測が行われており、5日に1回の頻度で データを取得できる。

2024年9月5日にSentinel-2Cが打ち上 げられた。

https://www.restec.or.jp/satellite/se ntinel-2-a-2-b.html

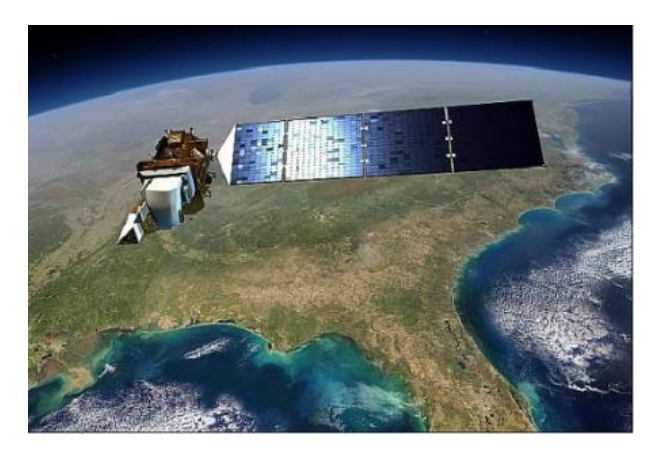

### Landsat (1972 $\sim$ )

米国のNASAが開発し、USGSが運用 する衛星。1号機は1972年に打ち上 げられ、トータル50年分のデータア ーカイブがある。

現在は、8号機と9号機の2機体制で、 8日に1回の頻度で観測している。

https://www.restec.or.jp/satellite/la ndsat-8

2. 衛星データへのアクセス方法 ■ 従来 データ提供業者 あなた データ提供業者 (利用、研究、ビジネス) データ提供業者

■ 現在

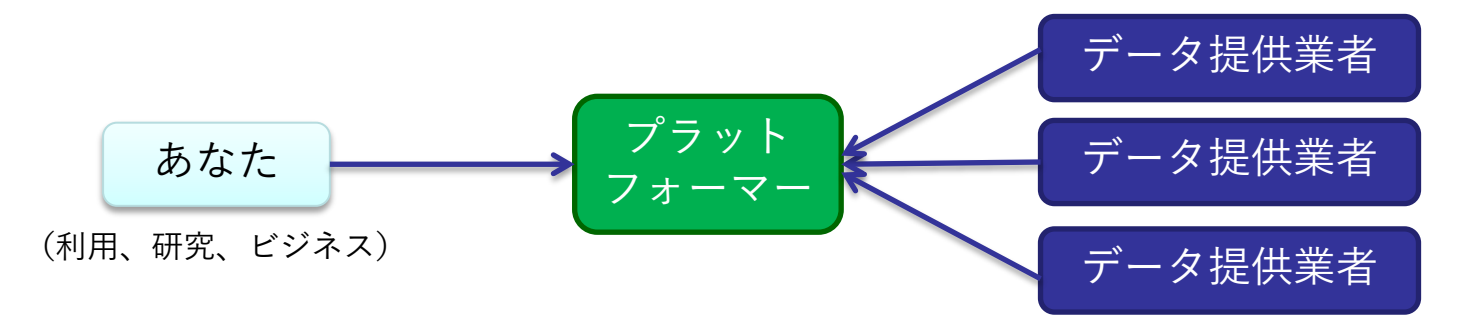

# 3. 代表的な地理空間情報解析プラットフォーム

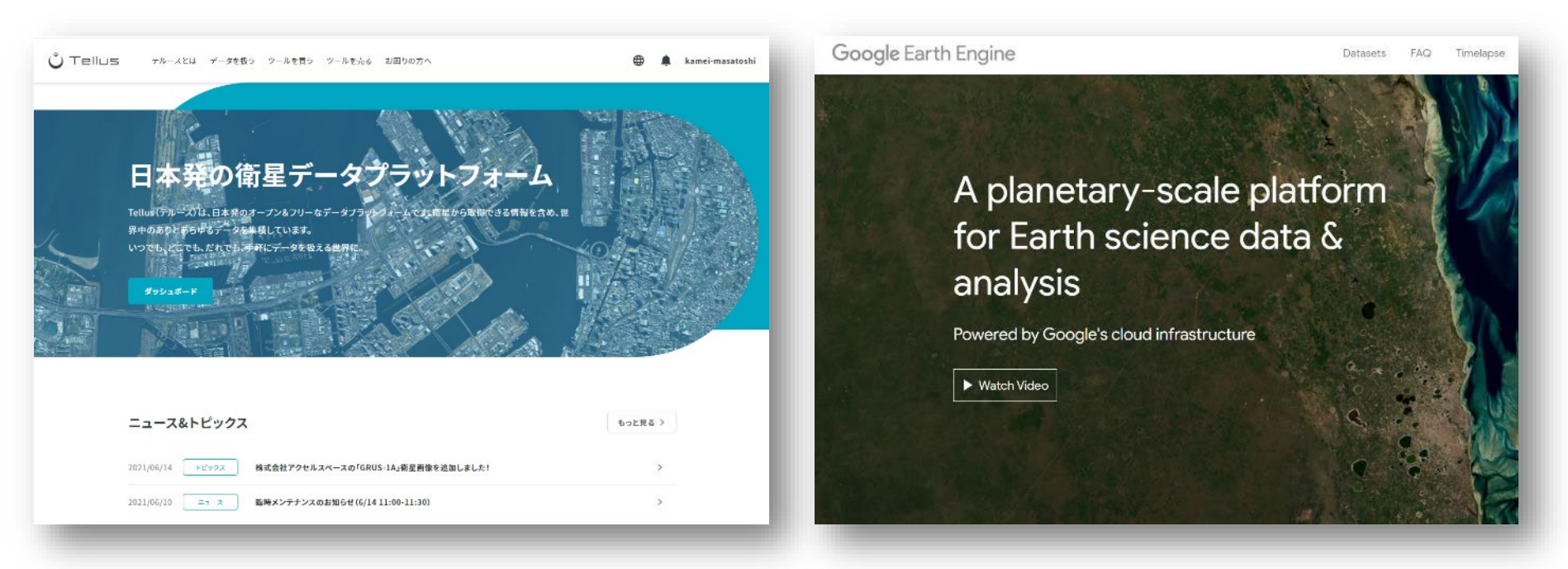

#### さくらインターネットの「Tellus」 https://www.tellusxdp.com/

Googleの「Google Earth Engine」 <u>https://earthengine.google.com/</u>

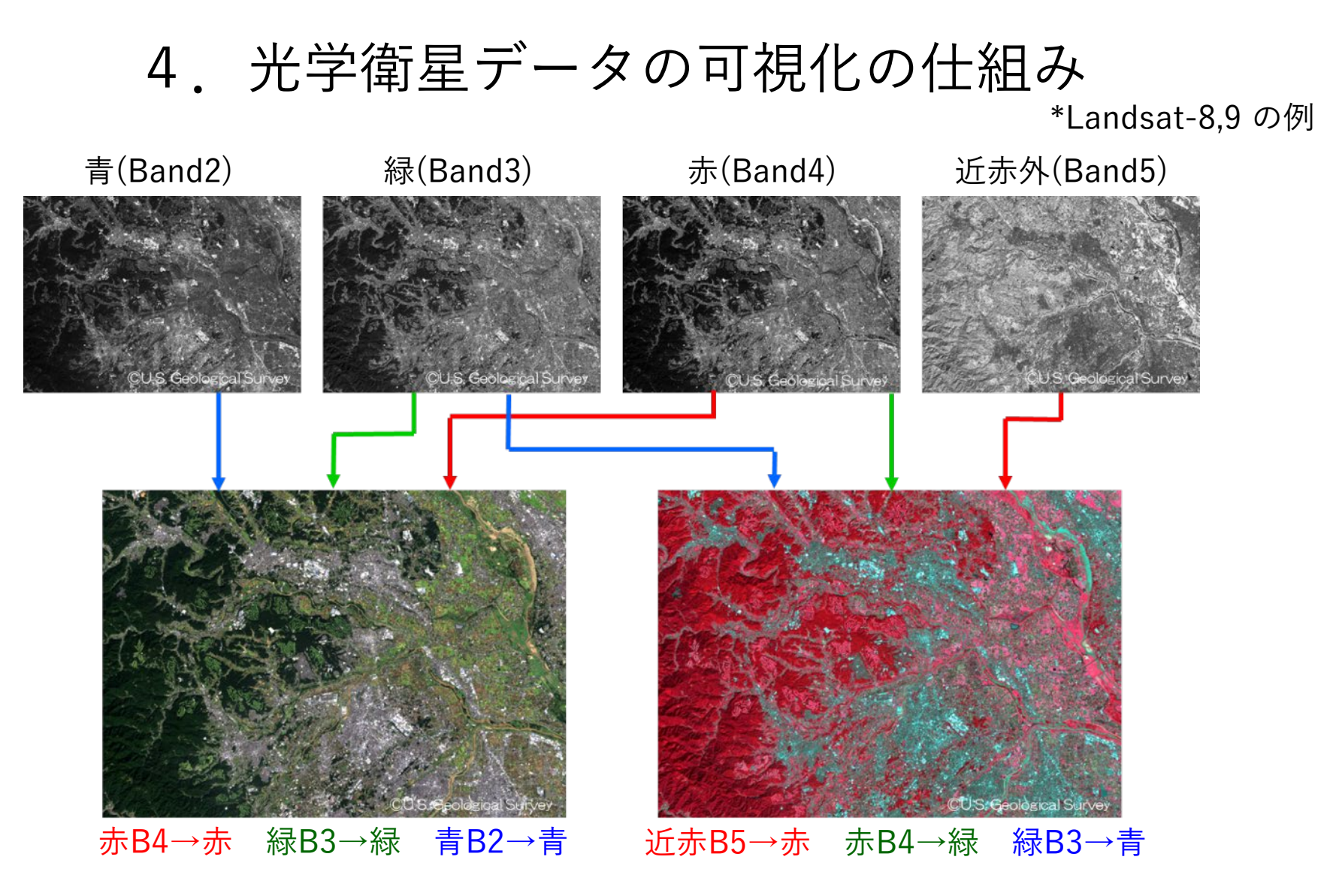

衛星が各波長帯(Band)で取得したデータにPC上で赤/青/緑に割り当てます (初めての人は「B4-B3-B2」を赤/青/緑に割り当てて下さい)

# 5. 今回使用するツール「VEGA」

### <u>Google Earth Engine Apps を用いた地球可視化ツール「VEGA」</u>

VEGAは、Google が公開している「Google Earth Engine」の上で動くアプリです。通常、Google Earth EngineはJavaScriptのコードを入力して操作しますが、VEGAは特別 な知識や技術を持たない方でも、衛星画像を簡単かつ瞬時に可視化・解析していただ くことができます。

### VEGA

https://geerestec.users.earthengine.app/view/vega-restec

■ 紹介ページ(利用例や使い方と動画)

https://www.restec.or.jp/knowledge/vega/index.html

■ 利用マニュアル

https://rs-training.jp/from2022/wp-content/uploads/2023/06/VEGA\_Manual\_Jp.pdf

# それでは

# VEGAで衛星データを可視化してみましょう

今日のお題

- ① 桜の開花状況
- ② SARで見る田植えの様子
- ③ 岩手県大船渡市の山火事
- ④ 米国ロサンゼルスの山火事

# とりあえず可視化! (光学)

VEGAの画面右側の操作パネルで以下の値を選択/入力し、データを可視化します。

| # | 操作メニュー           | 選択 / 入力          |
|---|------------------|------------------|
| - | 場所(Search Place) |                  |
| 1 | データセットの選択        | Sentinel-2地表面反射率 |
| 2 | SARデータの観測条件      |                  |
|   | 2-1: 観測モード       | 選択しない            |
|   | 2-2: 観測方向        | 選択しない            |
| 3 | 表示方法を選んでバンド指定    |                  |
|   | 3-1: 単バンド(グレー)   | 選択しない            |
|   | 3-2: 3バンド(赤緑青)   | B4-B3-B2         |
| 4 | 画素值(反射率×10000)   |                  |
|   | 最小值              | 0                |
|   | 最大値              | 2000             |
| 5 | データの観測時期         |                  |
|   | 開始日              | 2025-03-01       |
|   | 終了日              | 2025-04-16       |
| 6 | データの合成方法         | 最新(合成しない)        |
| 7 | 雲マスク             | チェックしない          |

#### 8. 表示ボタンを押す

最新の観測画像が表示さ れます。「開始日」や 「終了日」の日付を変え て、好きな場所の雲無し 画像を探しましょう。

# ① 桜の開花状況(香川県三豊市)

### VEGAの画面右側の操作パネルで以下の値を選択/入力し、データを可視化します。

| # | 操作メニュー           | 選択 / 入力             |     |
|---|------------------|---------------------|-----|
| - | 場所(Search Place) | 朝日山(日本、香川県三豊市高瀬町下麻朝 | 日山) |
| 1 | データセットの選択        | Sentinel-2地表面反射率    |     |
| 2 | SARデータの観測条件      |                     |     |
|   | 2-1: 観測モード       | 選択しない               |     |
|   | 2-2: 観測方向        | 選択しない               |     |
| 3 | 表示方法を選んでバンド指定    |                     |     |
|   | 3-1: 単バンド(グレー)   | 選択しない               |     |
|   | 3-2: 3バンド(赤緑青)   | B4-B3-B2            |     |
| 4 | 画素值(反射率×10000)   |                     |     |
|   | 最小值              | 0                   | •   |
|   | 最大値              | 1500                | 8.  |
| 5 | データの観測時期         |                     | 開   |
|   | 開始日              | 2025-03-01          | ま   |
|   | 終了日              | 2025-03-25          |     |
| 6 | データの合成方法         | 最新(合成しない)           | み   |
| 7 | 雲マスク             | チェックしない             |     |

8. 表示ボタンを押す

開花前の画像が表示され ます。終了日の日付けを 「2025-04-10」に変更 し、再度画像を表示して みましょう。

# ① 桜の開花状況 (愛媛県今治市)

| # | 操作メニュー           | 選択 / 入力              |                                       |
|---|------------------|----------------------|---------------------------------------|
| - | 場所(Search Place) | 開山公園 (日本、愛媛県今治市伯方町伊方 | 5開山公園)                                |
| 1 | データセットの選択        | Sentinel-2地表面反射率     |                                       |
| 2 | SARデータの観測条件      |                      |                                       |
|   | 2-1: 観測モード       | 選択しない                |                                       |
|   | 2-2: 観測方向        | 選択しない                |                                       |
| 3 | 表示方法を選んでバンド指定    |                      |                                       |
|   | 3-1: 単バンド(グレー)   | 選択しない                |                                       |
|   | 3-2: 3バンド(赤緑青)   | B4-B3-B2             |                                       |
| 4 | 画素值(反射率×10000)   |                      |                                       |
|   | 最小值              | 0                    | · · · · · · · · · · · · · · · · · · · |
|   | 最大値              | 1500                 | 8. 表示ホタンを押す                           |
| 5 | データの観測時期         |                      |                                       |
|   | 開始日              | 2025-03-01           | 同じデータで場所を変え                           |
|   | 終了日              | 2025-03-25           | て開花状況を見てみます。                          |
| 6 | データの合成方法         | 最新(合成しない)            |                                       |
| 7 | 雲マスク             | チェックしない              |                                       |

## とりあえず可視化! (SAR)

| # | 操作メニュー           | 選択 / 入力                   |                            |
|---|------------------|---------------------------|----------------------------|
| - | 場所(Search Place) |                           | 入力前に タブの海制                 |
| 1 | データセットの選択        | Sentinel-1 Cバンド SAR       | を行って、VEGAの初                |
| 2 | SARデータの観測条件      |                           | 期画面に戻ります。                  |
|   | 2-1: 観測モード       | 選択しない                     |                            |
|   | 2-2: 観測方向        | 選択しない                     |                            |
| 3 | 表示方法を選んでバンド指定    |                           |                            |
|   | 3-1: 単バンド(グレー)   | VV Single Co-polarization |                            |
|   | 3-2: 3バンド(赤緑青)   | 選択しない                     |                            |
| 4 | 画素值(反射率×10000)   |                           |                            |
|   | 最小值              | -25                       |                            |
|   | 最大值              | 0                         | 8. 表示ホダンを押す                |
| 5 | データの観測時期         |                           | 最新の観測画像が表示さ                |
|   | 開始日              | 2025-03-01                | れます。SARの電波は雲               |
|   | 終了日              | 2025-04-16                | を透過するので、大族に<br>関係なく地表のデータを |
| 6 | データの合成方法         | 最新(合成しない)                 | 取得できます。                    |
| 7 | 雲マスク             | チェックしない                   |                            |

# ② SARで見る田植えの様子(2024年3月)

### VEGAの画面右側の操作パネルで以下の値を選択/入力し、データを可視化します。

| # | 操作メニュー           | 選択 / 入力                   |    |
|---|------------------|---------------------------|----|
| - | 場所(Search Place) | 取手市(日本、茨城県取手市)            |    |
| 1 | データセットの選択        | Sentinel-1 Cバンド SAR       |    |
| 2 | SARデータの観測条件      |                           |    |
|   | 2-1: 観測モード       | 選択しない                     |    |
|   | 2-2: 観測方向        | 選択しない                     |    |
| 3 | 表示方法を選んでバンド指定    |                           |    |
|   | 3-1: 単バンド(グレー)   | VV Single Co-polarization |    |
|   | 3-2: 3バンド(赤緑青)   | 選択しない                     |    |
| 4 | 画素值(反射率×10000)   |                           |    |
|   | 最小值              | -25                       |    |
|   | 最大值              | 0                         | 8  |
| 5 | データの観測時期         |                           |    |
|   | 開始日              | 2024-03-01                | 昨  |
|   | 終了日              | 2024-04-01                | んは |
| 6 | データの合成方法         | 最新(合成しない)                 |    |
| 7 | 雲マスク             | チェックしない                   |    |

8. 表示ボタンを押す

昨年(2024年)の田植 え前の画像です。まだ水 は張られていません。

# ② SARで見る田植えの様子(2024年4月)

#### VEGAの画面右側の操作パネルで以下の値を選択/入力し、データを可視化します。

| # | 操作メニュー           | 選択 / 入力                   |  |
|---|------------------|---------------------------|--|
| - | 場所(Search Place) | 取手市(日本、茨城県取手市)            |  |
| 1 | データセットの選択        | Sentinel-1 Cバンド SAR       |  |
| 2 | SARデータの観測条件      |                           |  |
|   | 2-1: 観測モード       | 選択しない                     |  |
|   | 2-2: 観測方向        | 選択しない                     |  |
| 3 | 表示方法を選んでバンド指定    |                           |  |
|   | 3-1: 単バンド(グレー)   | VV Single Co-polarization |  |
|   | 3-2: 3バンド(赤緑青)   | 選択しない                     |  |
| 4 | 画素值(反射率×10000)   |                           |  |
|   | 最小值              | -25                       |  |
|   | 最大値              | 0                         |  |
| 5 | データの観測時期         |                           |  |
|   | 開始日              | 2024-03-01                |  |
|   | 終了日              | 2024- <mark>05</mark> -01 |  |
| 6 | データの合成方法         | 最新(合成しない)                 |  |
| 7 | 雲マスク             | チェックしない                   |  |

8. 表示ボタンを押す

水が張られた水田は黒く 表示されます。終了日の 日付を6月や7月に変え て水田の変化を見てみま しょう。

# ③岩手県大船渡市の山火事(火災前)

| # | 操作メニュー           | 選択 / 入力           |                    |
|---|------------------|-------------------|--------------------|
| - | 場所(Search Place) | 大船渡市 (日本、岩手県大船渡市) | 入力前に タブの塩制         |
| 1 | データセットの選択        | Sentinel-2地表面反射率  | を行って、VEGAの初        |
| 2 | SARデータの観測条件      |                   | 期画面に戻ります。          |
|   | 2-1: 観測モード       | 選択しない             |                    |
|   | 2-2: 観測方向        | 選択しない             |                    |
| 3 | 表示方法を選んでバンド指定    |                   |                    |
|   | 3-1: 単バンド(グレー)   | 選択しない             |                    |
|   | 3-2: 3バンド(赤緑青)   | B4-B3-B2          |                    |
| 4 | 画素值(反射率×10000)   |                   |                    |
|   | 最小值              | 0                 | · ᆂ = ᅶと· ᆠ ᄱᅷ     |
|   | 最大値              | 2000              | 8. 衣 ホ ホ タ ン を 押 す |
| 5 | データの観測時期         |                   |                    |
|   | 開始日              | 2025-02-24        | 大船渡市の火災前の衛星        |
|   | 終了日              | 2025-02-28        | 画像が表示されます。         |
| 6 | データの合成方法         | 最古(合成しない)         |                    |
| 7 | 雲マスク             | チェックしない           |                    |

# ③岩手県大船渡市の山火事(火災発生時)

### VEGAの画面右側の操作パネルで以下の値を選択/入力し、データを可視化します。

| # | 操作メニュー           | 選択 / 入力           |  |
|---|------------------|-------------------|--|
| - | 場所(Search Place) | 大船渡市 (日本、岩手県大船渡市) |  |
| 1 | データセットの選択        | Sentinel-2地表面反射率  |  |
| 2 | SARデータの観測条件      |                   |  |
|   | 2-1: 観測モード       | 選択しない             |  |
|   | 2-2: 観測方向        | 選択しない             |  |
| 3 | 表示方法を選んでバンド指定    |                   |  |
|   | 3-1: 単バンド(グレー)   | 選択しない             |  |
|   | 3-2: 3バンド(赤緑青)   | B4-B3-B2          |  |
| 4 | 画素值(反射率×10000)   |                   |  |
|   | 最小值              | 0                 |  |
|   | 最大値              | 2000              |  |
| 5 | データの観測時期         |                   |  |
|   | 開始日              | 2025-02-24        |  |
|   | 終了日              | 2025-02-28        |  |
| 6 | データの合成方法         | 最新(合成しない)         |  |
| 7 | 雲マスク             | チェックしない           |  |

#### 8. 表示ボタンを押す

火災が発生している2月 27日の画像が表示され ます。延焼している地域 から煙が見えます。

# ③岩手県大船渡市の山火事(延焼範囲)

### VEGAの画面右側の操作パネルで以下の値を選択/入力し、データを可視化します。

| #             | 操作メニュー           | 選択 / 入力           |
|---------------|------------------|-------------------|
| -             | 場所(Search Place) | 大船渡市 (日本、岩手県大船渡市) |
| 1             | データセットの選択        | Sentinel-2地表面反射率  |
| 2 SARデータの観測条件 |                  |                   |
|               | 2-1: 観測モード       | 選択しない             |
|               | 2-2: 観測方向        | 選択しない             |
| 3             | 表示方法を選んでバンド指定    |                   |
|               | 3-1: 単バンド(グレー)   | 選択しない             |
|               | 3-2: 3バンド(赤緑青)   | B8-B4-B3          |
| 4             | 画素值(反射率×10000)   |                   |
|               | 最小値              | 0                 |
|               | 最大値              | 2000              |
| 5             | データの観測時期         |                   |
|               | 開始日              | 2025-02-24        |
|               | 終了日              | 2025-02-28        |
| 6             | データの合成方法         | 最古(合成しない)         |
| 7             | 雲マスク             | チェックしない           |

8. 表示ボタンを押す

データの合成方法を「最新」に変更して比較します。終了日を「2025-03-26」にすると延焼後の画像も表示できます。

# ④ 米国ロサンゼルスの山火事(火災発生時)

| # | 操作メニュー           | 選択 / 入力              |                                                             |
|---|------------------|----------------------|-------------------------------------------------------------|
| - | 場所(Search Place) | ロサンゼルス(アメリカ合衆国 カリフォル | レニア州 ロサンゼルス)                                                |
| 1 | データセットの選択        | Sentinel-2地表面反射率     |                                                             |
| 2 | SARデータの観測条件      |                      | A<br>フ<br>利<br>し<br>て<br>い<br>役<br>裂<br>を<br>行って、<br>VEGAの初 |
|   | 2-1: 観測モード       | 選択しない                | 期画面に戻ります。                                                   |
|   | 2-2: 観測方向        | 選択しない                |                                                             |
| 3 | 表示方法を選んでバンド指定    |                      |                                                             |
|   | 3-1: 単バンド(グレー)   | 選択しない                |                                                             |
|   | 3-2: 3バンド(赤緑青)   | B4-B3-B2             |                                                             |
| 4 | 画素值(反射率×10000)   |                      |                                                             |
|   | 最小值              | 0                    |                                                             |
|   | 最大値              | 2000                 | 8. 表示ホタンを押す                                                 |
| 5 | データの観測時期         |                      |                                                             |
|   | 開始日              | 2025-01-01           | ロサンゼルス西部の海岸                                                 |
|   | 終了日              | 2025-01-10           | 村辺から煙が流れている<br>様子がわかります。                                    |
| 6 | データの合成方法         | 最新(合成しない)            |                                                             |
| 7 | 雲マスク             | チェックしない              |                                                             |

# ④米国ロサンゼルスの山火事(延焼範囲)

| # | 操作メニュー           | 選択 / 入力             |              |
|---|------------------|---------------------|--------------|
| - | 場所(Search Place) | ロサンゼルス(アメリカ合衆国 カリフォ | ルニア州 ロサンゼルス) |
| 1 | データセットの選択        | Sentinel-2地表面反射率    |              |
| 2 | SARデータの観測条件      |                     |              |
|   | 2-1: 観測モード       | 選択しない               |              |
|   | 2-2: 観測方向        | 選択しない               |              |
| 3 | 表示方法を選んでバンド指定    |                     |              |
|   | 3-1: 単バンド(グレー)   | 選択しない               |              |
|   | 3-2: 3バンド(赤緑青)   | B8-B4-B3            |              |
| 4 | 画素值(反射率×10000)   |                     |              |
|   | 最小值              | 0                   |              |
|   | 最大值              | 2000                | 8. 表示ホタンを押す  |
| 5 | データの観測時期         |                     | ゴークの合成大法な「目  |
|   | 開始日              | 2024-11-25          | 古」から「最新」に変え  |
|   | 終了日              | 2025-01-15          | て比較してみましょう。  |
| 6 | データの合成方法         | 最古(合成しない)           | 延焼配囲を唯認でさよう  |
| 7 | 雲マスク             | チェックしない             |              |

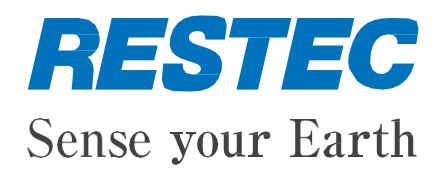